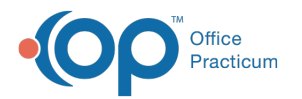

# Assign Users to Departments

Last Modified on 11/15/2021 1:39 pm EST

Version 14.19

## Path: Practice Management tab > Staff/Providers

# About

Staff members can be assigned to a department or multiple departments in the Staff Directory.

- 1. Navigate to the Staff Directory by following the path above.
- 2. Select the **staff member** in the Staff Name list on the left side of the window. Their information displays in the appropriate tabs on the right side of the window.
- 3. Click the Basic Info tab if not already selected.
- 4. Click the Add button + located in the Department(s) section of the window.

| Basic Info Data Vis | ibility | Provider Info           | Practice        | Info | IIS Lat                                                 | Links   | e-Pres      |
|---------------------|---------|-------------------------|-----------------|------|---------------------------------------------------------|---------|-------------|
| First/middle name:  | SLOANE  |                         |                 |      |                                                         |         | Active      |
| Last name/suffix:   | KNOX    | (                       | MD              |      |                                                         |         | Include in  |
| Initials:           | SJK     | Staff ID:               | 305 List#:      |      | 1                                                       |         | PCP listing |
| Login name:         | SJK     |                         | Security Access |      | ess                                                     |         | I           |
| Colloquial name:    | Docto   | or Knox                 |                 |      |                                                         |         |             |
| Department(s)       |         | Location(s)             |                 |      | Team(s)                                                 |         |             |
| Add staff to a dept |         | Add staff to a location |                 |      | Add staff to a team                                     |         |             |
| Providers           |         | Primary Location        |                 |      |                                                         |         |             |
|                     |         | Secondary Location      |                 |      |                                                         |         |             |
|                     |         |                         |                 |      | <no< th=""><th>data to</th><th>o display&gt;</th></no<> | data to | o display>  |
| + 🗎 🗸 🗸 >           | ×       | + î 🖍                   | $^{\vee}$ ×     |      | + 1                                                     | 1       | ××          |

- 5. Click the drop-down button  $\blacksquare$  in the new entry line.
- 6. Select the appropriate department from the drop-down menu.
- 7. Click the **Save** button 🗸 within the Department(s) section.
- 8. (Optional) If you are adding a staff member into multiple departments, repeat steps 4 through 7.

#### Version 14.10

### Utilities > Manage Practice > Staff/Provider Directory

## **Overview**

Staff members can be assigned to a department or multiple departments in the Staff Directory.

- 1. Click the Utilities button on the menu toolbar.
- 2. Select Manage Practice.
- 3. Select Staff/Provider Directory.
- 4. Select a staff member record to edit.
- 5. Click the **Basic Info** tab if not already selected.
- 6. Click the Insert Record button 🕂 in the Departments field.

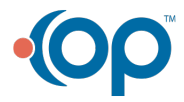

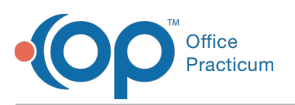

| Cocation: Harrahs AC U      | C2016 🗸         | •         | All | Staff Directo                                                                                                    | ory 🕂 🗕 🖊 🥑 😣                                                                                                    | (       |                                                                  |
|-----------------------------|-----------------|-----------|-----|----------------------------------------------------------------------------------------------------|----------------------------------------------------------------------------------------------------|---------|------------------------------------------------------------------|
| Staff Name<br>Susan Kressly | Initials<br>SJK | ID<br>305 | ^   | Basic Info Data Vi<br>First/middle name:<br>Last name/suffix:<br>Initials:<br>Login name:<br>Colloquial name:<br>Department(s): | sibility Provider Info Practice Info IIS<br>Susan<br>Kressly<br>SJK Staff ID: 305 List#:<br>SJK Security Ar<br>Doctor Kressly<br>Doctor | Lab Lin | ks e-Prescribing<br>✓ Active<br>✓ Include in<br>PCP listing<br>↓ |

#### Staff/Provider Directory: Staff Directory Window

- 7. Click the dropdown button  $\hfill \hfill and select a department.$
- 8. Click the **Post Edit** button 🧭 .
- 9. (Optional) If you are adding a staff member into multiple departments, repeat steps 6 through 8.

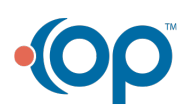